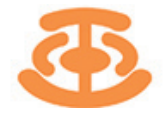

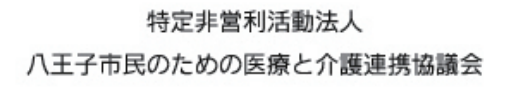

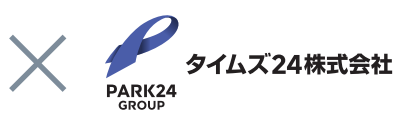

訪問介護・訪問看護・在宅診療事業者のみなさまへ

## 事前に駐車スペースを予約できて安心

# 予約制駐車場「B」事業者専用区画のご案内

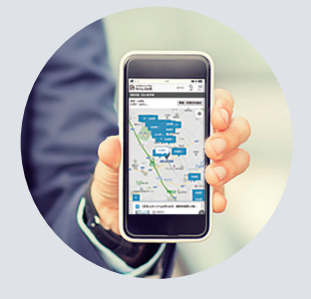

八王子市内の施設・店舗・集合住宅の空き駐車場を、市内の訪問系サービス事業者専用の 駐車場としてご予約・ご利用いただけるようになりました。 こちらはタイムズビジネスサービスにご入会いただくとご利用できます。 現在ご入会中の法人様も新たにご入会いただくと専用駐車場をご利用いただけます。

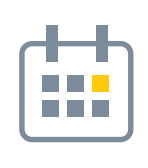

最大13日前から 予約可

アポイントや通勤に合わせて予約できる
予約日は事前に駐車場を確保できて安心
キャンセルは前日まで無料

 1回100円~(税込み) 出し入れ自由<sup>※</sup>

■予約期間内は何度出し入れしても**追加** 

■空きスペースを駐車場として活用してい

るため、周辺相場に比べてお得な場合も

料金なし

Webでカンタン予約 カンタン決済

■予約時にWeb上で決済するため現地 決済が不要

■ご利用料金は入会時に登録したクレ ジットカードで日次決済

※一部、利用中の出し入れや長期駐車ができない場合がございます。

#### 駐車場予約までの3Step

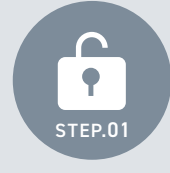

ログイン トップページ右上からログイン し、利用可能な駐車場を確認

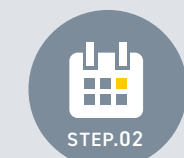

**駐車場を予約** 駐車場を選択し、決済する

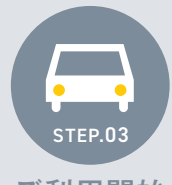

ご利用開始 予約期間内はクルマの 出し入れが何度でも自由 このような駐車場をご利用いただけます

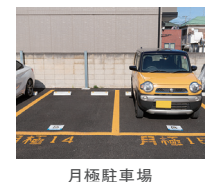

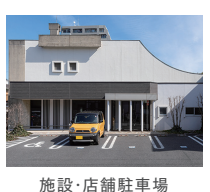

※その他にも集合住宅やビルの空きスペース/駐車場の 空き区画等もご利用いただけます。

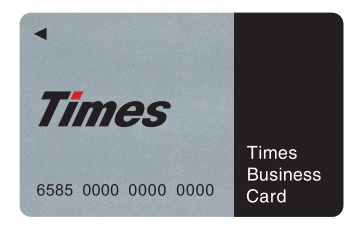

本件に関する お 問 合 せ

**② 070-4737-9402** hachiojiiryokaigo0630@gmail.com

タイムズビジネスカードは、時間貸駐車場「タイムズパーキング」、予約制駐車場「B」、カーシェアリング

ご入会方法の詳細は裏面をご覧ください

#### タイムズビジネスサービスへのご入会方法

右記QRコードまたは下記URLより「カンタン入会」を選択してお申し込みください。最短4営業日目にカード発送いたします。

#### https://share.timescar.jp/sp43651

Q ※個人事業主様と請求書払いをご希望の法人様は表面のお問合せ先までご連絡ください。

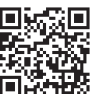

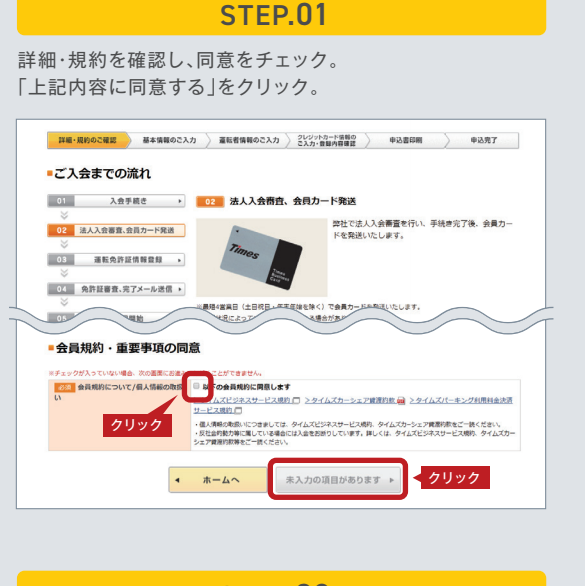

#### STEP.03

サイトの指示に従って必要情報を入力し、申込書をダウンロード。申込 番号を記載したメールが送付されるので、入会申込書を郵送にて提出。

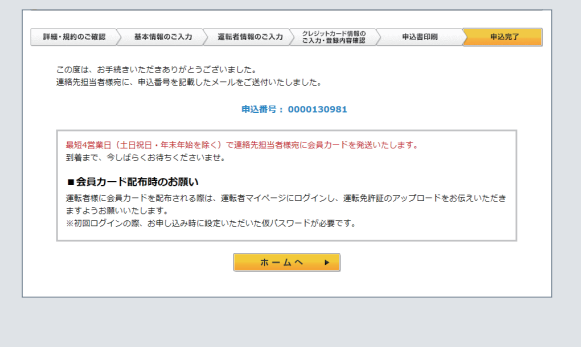

#### **STEP.02**

基本情報を入力し「運転者情報を入力する」をクリック。

| 詳細・規約のご確認              |                                                                                                    |
|------------------------|----------------------------------------------------------------------------------------------------|
| ■本社情報                  |                                                                                                    |
| ※ 必須 と思かれた項目は必?        | ずご入力くだきい。                                                                                                    |
| 2014 法人 <b>新号</b> 米单数学 | 900000000000 道法が展開され、<br>10日日本のシーロントのシーロントのシーロントのシーロントのシーロント<br>2月間をデレーームに自動的により、<br>10日日本のシームに自動的により、<br>2月間である場合が大い一つ |
| 法人名<br>「法人情報反映」ボタンを押すと | デスト法人1<br>(素示されます。                                                                                                    |
| 20/tt                  | F22                                                                                                    |
| CONE                   |                                                                                                    |
| 宫棠担当者氏名                | 常常的 化合成 化合成 化合成 化合成 化合成 化合成 化合成 化合成 化合成 化合成                                                                             |
| ご利用方法などの説明             | □ 希望する<br>※ご入会後に呼ばよりご運得させていただきます。                                                                                       |
|                        | < 詳細・規約のご確認に戻る<br>運転者情報を入力する ▶                                                                                          |

※営業担当者氏名に「吉田 祐也」と記入

#### **STEP.04**

入会後、連絡先担当者様宛に法人管理者専用マイページに ログインするための「契約先ID通知メール」を受信。

| 【タイムズビジネスサービス】【お願い】法人管理者専用マイページのパスワード設定                                                                             |
|----------------------------------------------------------------------------------------------------|
| **** []                                                                                                    |
| 平素は大変お世話になっております。                                                                                                   |
| タイムズビジネスカード事務局よりご案内いたします。                                                                                           |
| タイムスビジネスサービスにご認めたいただきましてありがとうございます。<br>お客様の認め先iOおよび法人管理者専用マイページのパスワード設定・<br>ロダイン方法についてご案件いたします。                     |
| お客様の疑約先10:*********                                                                                                 |
| 【法人管理者専用マイページとは?】<br>「登録された会員極のご利用履歴・時間や各種お知らせ情報の閲覧」<br>各種種込者。申請者タグンロードのダウンロードができます。<br>本メールよりバスワードを設定いただきログインください。 |
| *運転免許証のアップロードについてメールで案内がございますが、アップロード<br>いただかなくても、予約制駐車場「B」はご利用いただけます。                                              |

### 事業者専用駐車場への利用登録方法

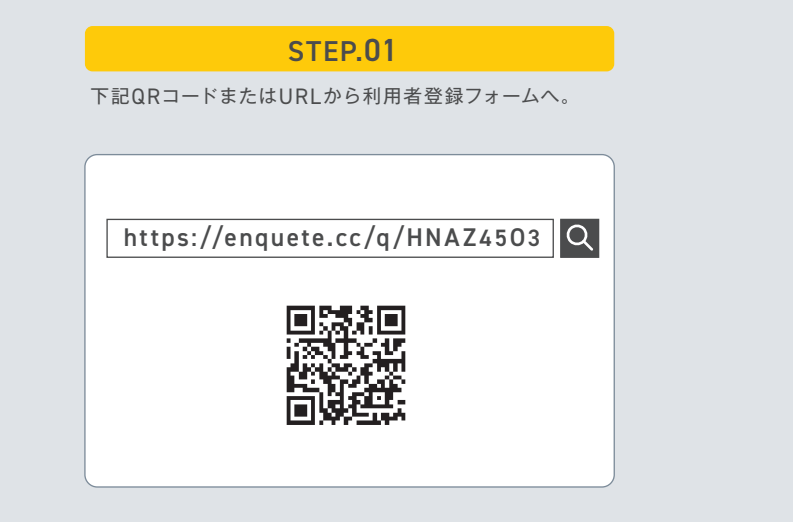

#### **STEP.02**

利用者登録フォームへ必要情報を登録。登録完了後、登録完了 メールを受信し、マイページから駐車場を予約。

| <b>Β</b> 9745χ0 <b>Β</b> |                                                                                                    |
|--------------------------|----------------------------------------------------------------------------------------------------|
| タイムズのB 八王子市医             | 介連専用予約サービス利用法人登録申請                                                                                                    |
|                          | 2 / 5                                                                                                    |
|                          | 03. MPAB号をご入ってださい<br>BMAB号 (48)先近() *     「契約5月10」*       (水井田寺) *     「契約5月10」*       (水井田寺) *     「契約5月10」*       (水井田寺) *     「契約5月10」*       (水井田寺) *     「契約5月10」*       (水井田寺) *     「契約5月10」*       (水井田寺) *     「契約5月10」*       (水井田寺) *     「ジンクパンパンタントンストン・ショントンストンストンストンストンストンストンストンストンストンストンストンストンス |

※Q3「契約番号(契約先ID)」はタイムズビジネスサービス入会後に受信 した「契約先ID通知メール」に記載の契約先ID番号をご記入ください。